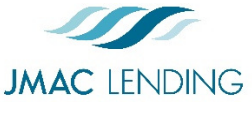

# Wholesale Quick Start Guide

2510 Red Hill Ave. Santa Ana, CA 92705 949-390-2688 I www.jmaclending.com

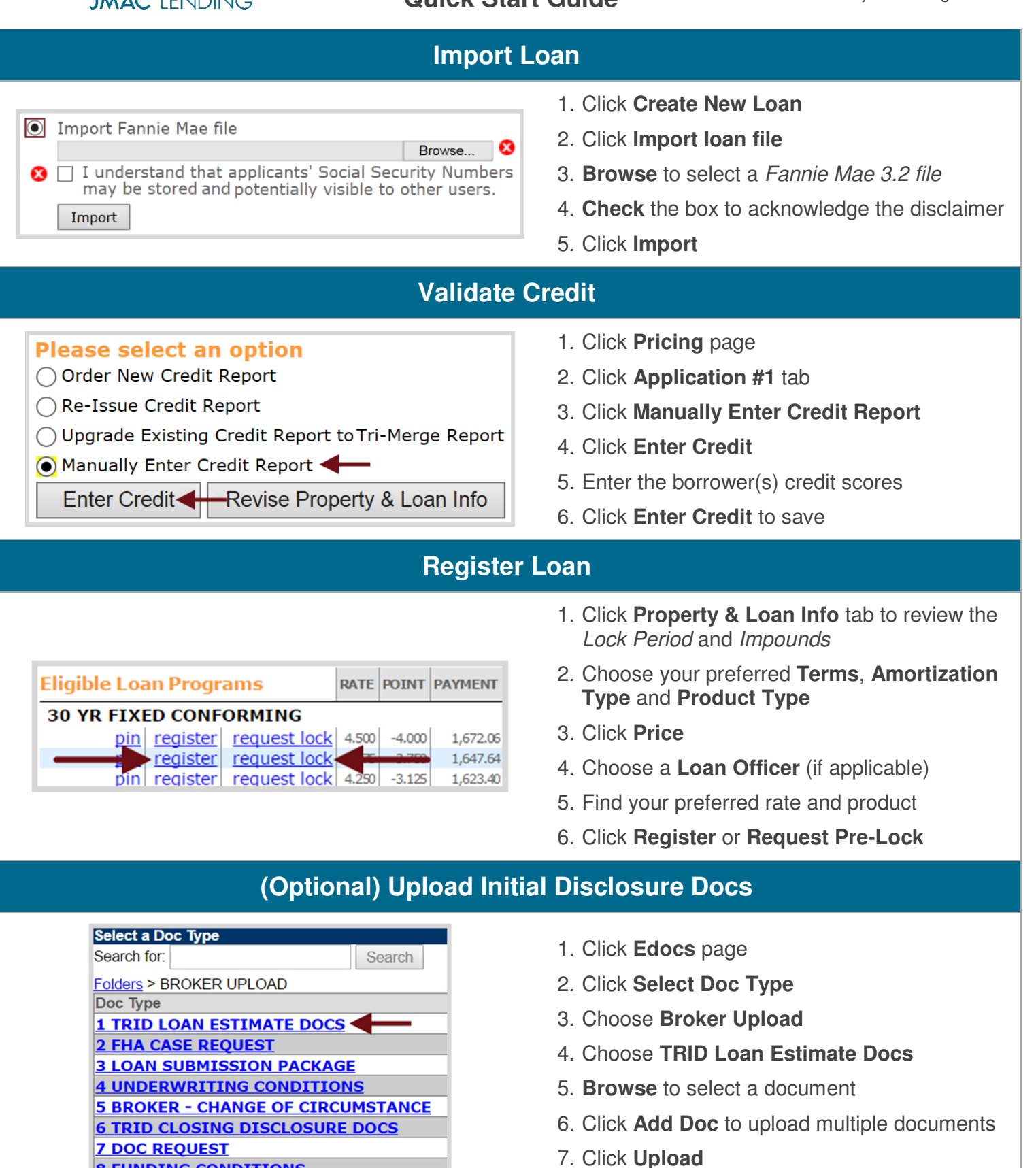

**8 FUNDING CONDITIONS** 

## (Optional) Request Lender Prepared Loan Estimate

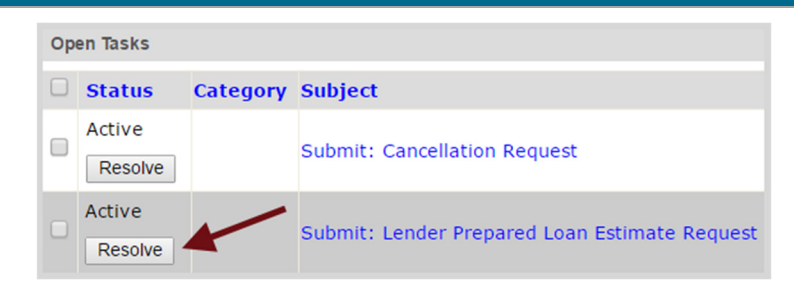

- 1. Click Tasks page
- 2. Click **Resolve** next to *Submit: Lender Prepared Loan Estimate Request*

#### **Upload Submission Docs**

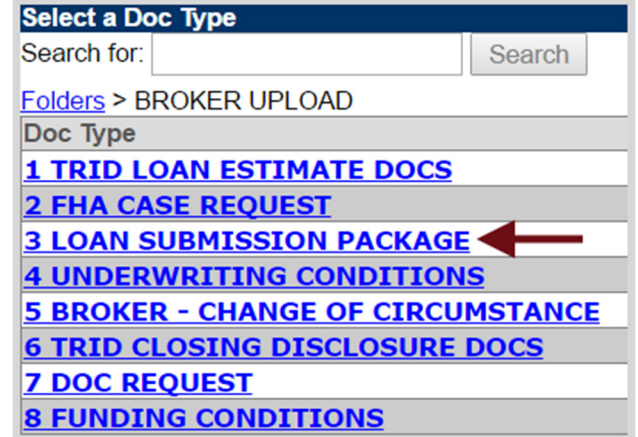

- 1. Click Edocs page
- 2. Click Select Doc Type
- 3. Choose Broker Upload
- 4. Choose Loan Submission Package
- 5. Browse to select a document
- 6. Click Add Doc to upload multiple documents
- 7. Click Upload

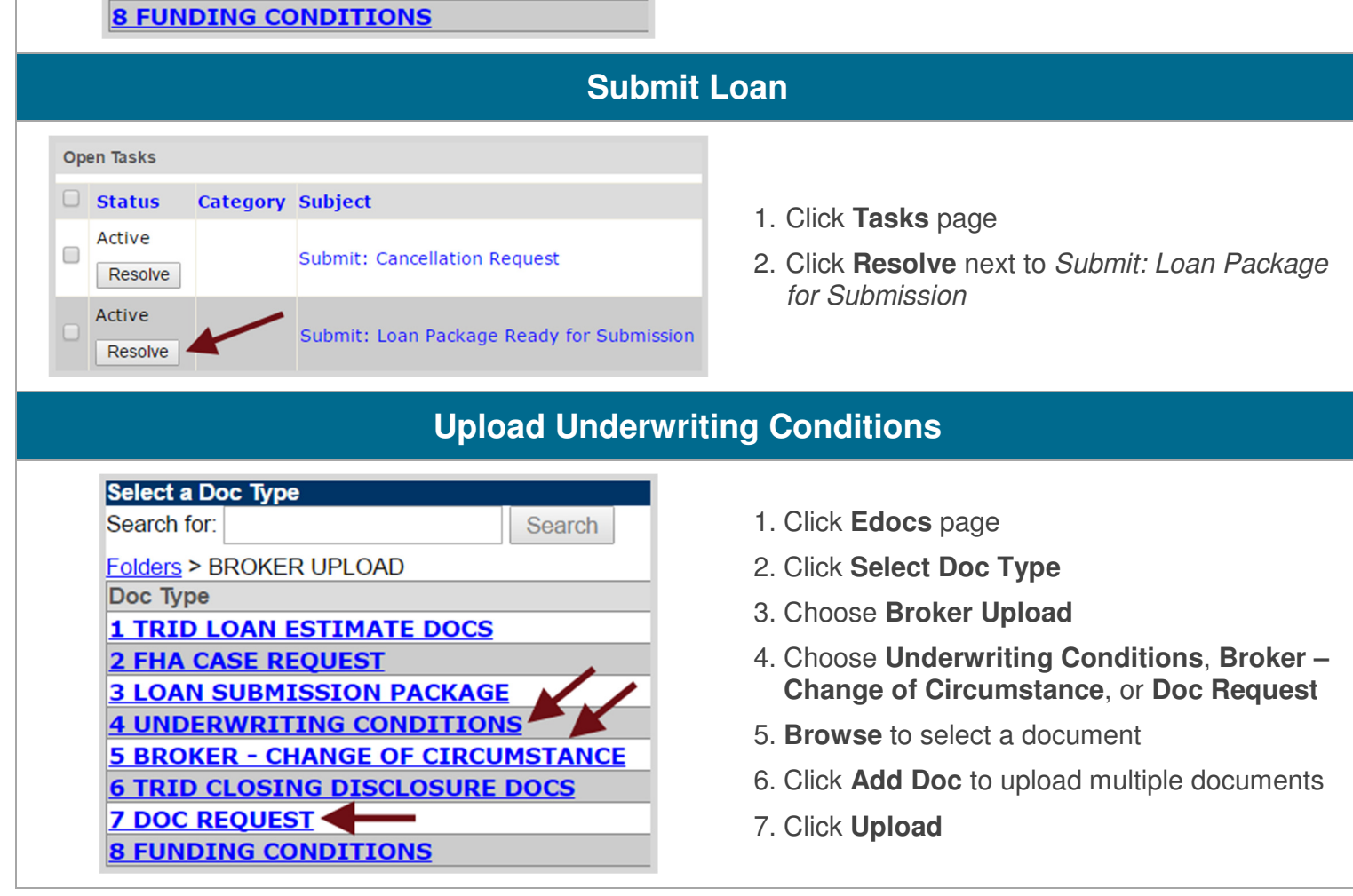

## **Submit Underwriting Conditions**

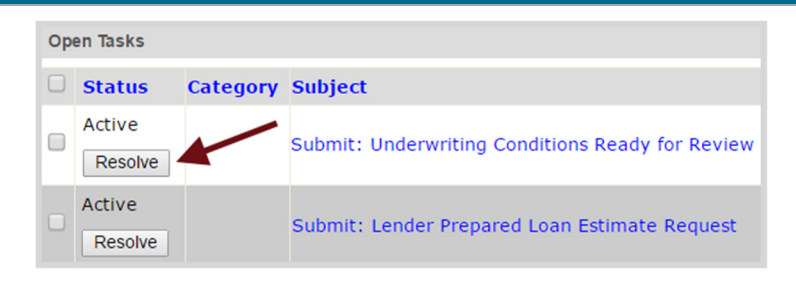

- 1. Click Tasks page
- 2. Click **Resolve** next to *Submit: Underwriting Conditions Ready for Review*

## **Request Lock (At Any Point)**

| Eligible L             | oan Programs        | RATE  | POINT  | PAYMENT  |  |  |
|------------------------|---------------------|-------|--------|----------|--|--|
| 30 YR FIXED CONFORMING |                     |       |        |          |  |  |
| pin                    | <u>request lock</u> | 4.625 | -4.000 | 2,056.56 |  |  |
| pin                    | request lock        | 4.500 | -3.500 | 2,026.74 |  |  |
|                        | request lock        | 4.375 | -2.750 | 1,997.14 |  |  |
| pin                    | request lock        | 4.250 | -2.250 | 1,967.76 |  |  |
|                        |                     |       |        |          |  |  |

- 1. Click Pricing page
- 2. Click **Property & Loan Info** tab to review the *Lock Period* and *Impounds*
- 3. Click Price
- 4. Find your preferred rate
- 5. Click Request Lock

#### **Order Appraisal (After Initial Loan Estimate)**

| Sign In                                                    |                                            |                                                     |               |
|------------------------------------------------------------|--------------------------------------------|-----------------------------------------------------|---------------|
| Enter your userna<br>check the status<br>from your accourt | ame and passwo<br>of your orders, a<br>it. | ord to place orders with<br>and download reports di | us,<br>rectly |
| Username:                                                  |                                            |                                                     |               |
| Password:                                                  |                                            |                                                     |               |
| Remem                                                      | ber me                                     | SIGN IN                                             |               |
|                                                            |                                            | Forget Decemend                                     | ,             |

Order all VA appraisals through the VA Portal <u>https://vip.vba.va.gov/portal/VBAH/Home</u> *Or* by emailing an VA Appraisal Order Form <u>http://www.jmaclending.com/appraisals</u> To <u>appraisalorder@jmaclending.com</u>. Order all other appraisals through Mercury: <u>https://jmaclendinginc.vmpclient.com/SignIn.asp</u> <u>X</u>

#### **Upload Closing Disclosure Docs**

| Select a Doc Type                 |        |  |  |  |  |
|-----------------------------------|--------|--|--|--|--|
| Search for:                       | Search |  |  |  |  |
| Folders > BROKER UPLOAD           |        |  |  |  |  |
| Doc Туре                          |        |  |  |  |  |
| 1 TRID LOAN ESTIMATE DOCS         |        |  |  |  |  |
| 2 FHA CASE REQUEST                |        |  |  |  |  |
| 3 LOAN SUBMISSION PACKAGE         |        |  |  |  |  |
| 4 UNDERWRITING CONDITIONS         |        |  |  |  |  |
| 5 BROKER - CHANGE OF CIRCUMSTANCE |        |  |  |  |  |
| 6 TRID CLOSING DISCLOSURE DOCS    |        |  |  |  |  |
| 7 DOC REQUEST                     |        |  |  |  |  |
| 8 FUNDING CONDITIONS              |        |  |  |  |  |

- 1. Click Edocs page
- 2. Click Select Doc Type
- 3. Click Broker Upload
- 4. Choose TRID Closing Disclosure Docs
- 5. Browse to select a document
- 6. Click Add Doc to upload multiple documents
- 7. Click Upload

### **Request Initial Closing Disclosure**

| Ор | Open Tasks        |          |                                                  |  |  |  |  |
|----|-------------------|----------|--------------------------------------------------|--|--|--|--|
|    | Status            | Category | Subject                                          |  |  |  |  |
|    | Active<br>Resolve |          | Submit: Underwriting Conditions Ready for Review |  |  |  |  |
|    | Active<br>Resolve |          | Submit: Closing Disclosures Request              |  |  |  |  |

- 1. Click Tasks page
- 2. Click **Resolve** next to *Submit: Closing Disclosures Request*

## **Upload Funding Conditions**

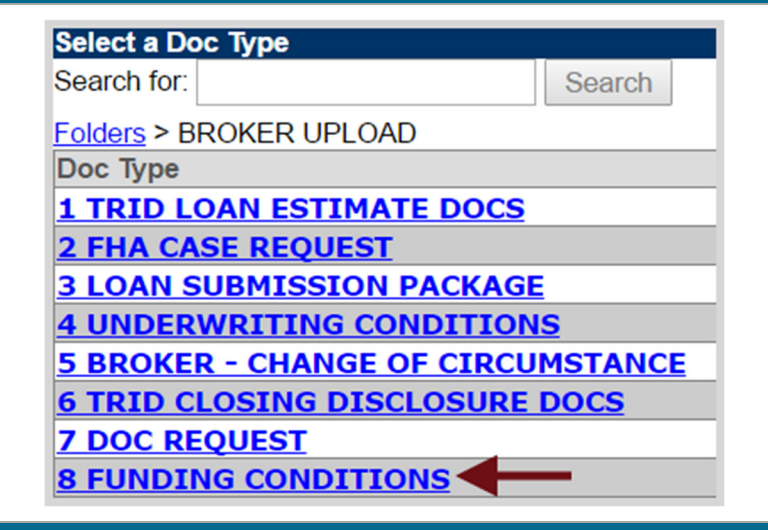

- 1. Click Edocs page
- 2. Click Select Doc Type
- 3. Click Broker Upload
- 4. Choose Funding Conditions
- 5. Browse to select a document
- 6. Repeat to upload additional documents
- 7. Click Upload

#### **Submit Funding Conditions**

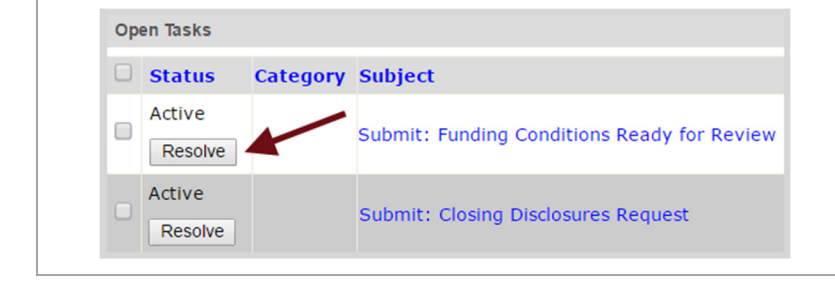

- 1. Click Tasks page
- 2. Click **Resolve** next to *Submit: Funding Conditions Ready for Review*